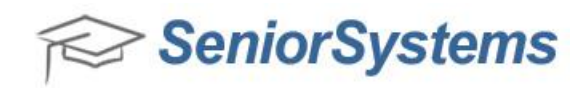

# **Quick Reference: My BackPack New Design for Administrators**

My BackPack has been re-designed with many new and exciting user-friendly features! This document outlines some of the enhancements that are now available in the re-designed version of My BackPack. Some of the areas that have been updated include:

- Dynamic Design for Smart Phones and Tablets
- <u>My BackPack Login Page</u>
- <u>Re-designed Homepage Menus and new Menu Detail button</u>
- <u>Child Summary Page</u>
- Student Calendar Page
- Daily Assignments and Comments
- <u>New Message Center</u>
- <u>My Profile Page</u>
- <u>New Look Search Screens</u>
- <u>Summer School and Online Admissions Login Pages</u>
- URL Updates with Re-Designed My BackPack

**NOTE**: The password policies for My BackPack have also changed in our 92\_4 Release. For more information, please review the <u>Release Notes</u>.

### **Dynamic Design for Smart Phones and Tablets**

The My BackPack screen has a new, responsive design that is optimal for smart phone and tablet performance. The updated screen automatically adjusts to the correct format for your smart phone and tablet devices.

# My BackPack Login Page

The My BackPack Login Page has been enhanced with a new design that enables you to give Admin users the ability to customize the Login Page to match your school's logo, design and colors. The I Forgot My User Name/Password Page has also been updated to automatically replicate any updates that are made to the My BackPack Login Page, which helps your school maintain a consistent look-and-feel across My BackPack.

To give user(s) permissions to edit the My BackPack Login Page, login to the System Administration application, click **My BackPack > Group Maintenance > Edit Group Profiles.** From the **Community** drop-down menu, select the **Administrators** option, double-click **Administration** and drag the **Login Page** 

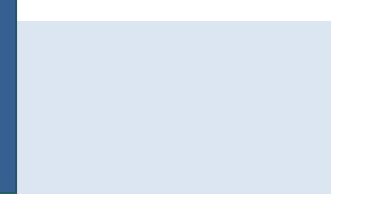

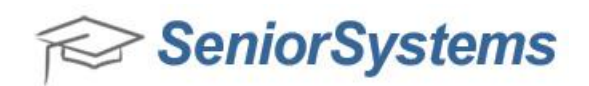

#### **Setup** security to the appropriate Group.

Login Page Setup Security– System Administration Application

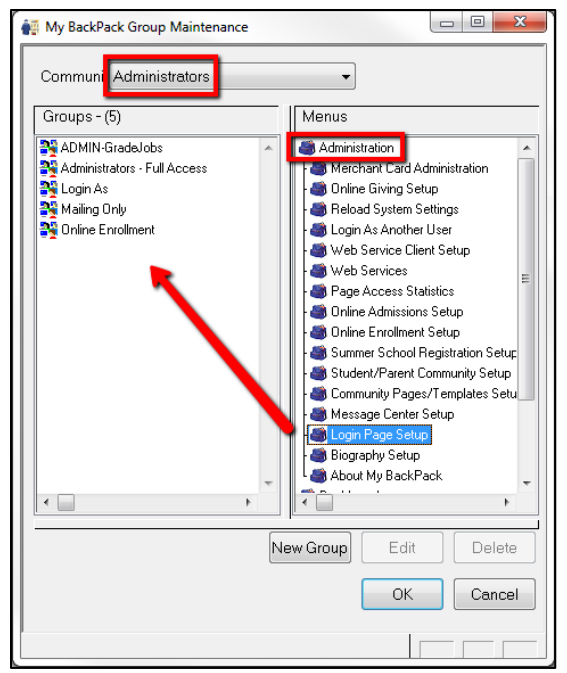

Now that you have given the Login Page Setup security to a specified Group, you can add this Group to a specific user by clicking **My BackPack** > **My BackPack User Maintenance** > select the user and drag the Group from the **Available Groups** area to the **Assigned Groups** area.

My BackPack User Maintenance

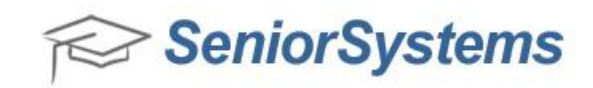

| ACCOUNT                                 |          |                   |            | Account Val                  | id Dates |                                                                                                    | Password Secur         | ity                |          |        |
|-----------------------------------------|----------|-------------------|------------|------------------------------|----------|----------------------------------------------------------------------------------------------------|------------------------|--------------------|----------|--------|
| Database User                           |          |                   | -          | Start Date                   |          |                                                                                                    | Last Changed Or        | n [                | 10-10-2  | 2011   |
|                                         | Allow    | LDAP login for I  | this user  | End Date                     |          |                                                                                                    | Next Scheduled         | Change [           |          |        |
| User I.D.<br>Password<br>Confirm Passwi | CBEST2   | :261              |            | Last Login<br>Mail sent date | 10-10-20 | 11 4:05 PM                                                                                                    | Force Change By        | essword or         | n Next L | .ogin  |
| 001111111 00011                         |          |                   |            |                              | Commen   | its                                                                                                    | 🗖 Lock Accoun          | ا<br>۲             | •        | meset  |
| Assigned To                             |          |                   |            |                              |          |                                                                                                    | EUCK ACCOUNT           |                    |          |        |
| Туре                                    | I.D.     |                   | 1          | Name                         |          | Database User I.D.                                                                                                    | Existing Web Us        | ser I.D.           |          | Add    |
| Faculty/Staff                           | BESCL    | Mr. George        | e Nordstro | mly                          |          | BANDERSO                                                                                                    | CBEST2261              |                    | [        | Remove |
|                                         |          |                   |            |                              |          |                                                                                                    |                        |                    | `        |        |
|                                         |          |                   |            |                              |          |                                                                                                    |                        |                    |          |        |
|                                         |          |                   |            |                              |          |                                                                                                    |                        |                    |          |        |
|                                         |          | ¢                 |            |                              |          |                                                                                                    |                        |                    |          |        |
| Groups                                  |          |                   |            |                              |          |                                                                                                    |                        |                    |          |        |
| Groups                                  | Assigned | l Groups          |            |                              |          | Âv                                                                                                    | ailable Groups         |                    |          | •      |
| Groups                                  | Assigned | d Groups          |            |                              |          | Av<br>dministrators                                                                                                    | ailable Groups         |                    |          | -      |
| âroups                                  | Assigned | 1 Groups          |            |                              |          | Av<br>dministrators<br>I ashboard                                                                                        | ailable Groups         |                    |          | -      |
| âroups                                  | Assigned | 1 Groups          |            |                              |          | Av<br>dministrators<br>Iashboard<br>Inline A/R - Admin<br>Inline Admissions - Ad                                         | railable Groups        |                    |          | ^      |
| âroups                                  | Assigned | 1 Groups          |            |                              |          | Av<br>dministrators<br>ashboard<br>Inline A/R - Admin<br>Inline Admissions - Ad<br>Inline Giving - Admin                 | railable Groups<br>min |                    |          | _      |
| Groups                                  | Assigned | 1 Groups          |            |                              |          | Av<br>dministrators<br>ashboard<br>Inline A/R - Admin<br>Inline Admissions - Ad<br>Inline Giving - Admin                 | railable Groups<br>min |                    |          | ^<br>  |
| Groups                                  | Assigned | 1 Groups          |            |                              |          | Av<br>dministrators<br>/ashboard<br>Inline A/R - Admin<br>Inline Admissions - Ad<br>Inline Giving - Admin                | railable Groups        |                    |          | •      |
| àroups<br>Gtudent Access<br>Familu I D  | Assigner | d Groups          | Student 6  |                              |          | Av<br>dministrators<br>ashboard<br>Inline A/R - Admin<br>Inline Admissions - Ad<br>Inline Giving - Admin<br>Student Name | ailable Groups         | Acarlemic          | Billing  |        |
| Groups Gludent Access Family I.D.       | Assigner | Grade             | Student G  | roup                         |          | Av<br>dministrators<br>ashboard<br>Inline A/R - Admin<br>Inline Giving - Admin<br>Student Name                           | railable Groups<br>min | Academic<br>Access | Billing  | •      |
| Groups Grudent Access Family I.D.       | Assigne  | Grade             | Student G  | roup                         |          | Av<br>dministrators<br>Iralme A/R - Admin<br>Indine Admissions - Ad<br>Indine Gilving - Admin<br>Student Name            | railable Groups        | Academic<br>Access | Billing  |        |
| Groups<br>Grudent Access<br>Family I.D. | Assigne  | d Groups<br>Grade | Student G  | roup                         |          | Av<br>dministrators<br>ashboard<br>Inline A/R - Admin<br>Inline Admissions - Ad<br>Inline Giving - Admin<br>Student Name | nilable Groups         | Academic<br>Access | Billing  |        |
| Student Access<br>Family I.D.           | Assigne  | d Groups<br>Grade | Student G  | roup                         |          | Av<br>dministrators<br>ashboard<br>nline A/R : Admin<br>nline Admissions - Ad<br>nline Giving - Admin<br>Student Name    | niin                   | Academic<br>Access | Billing  |        |
| Student Access<br>Family I.D.           | Assigne  | Grade             | Student G  | roup                         |          | Av<br>dministrators<br>teshboard<br>Inline A/R - Admin<br>Inline Griving - Admin<br>Student Name                         | niiable Groups         | Academic<br>Access | Billing  |        |

The user who has been given the **Login Page Setup** privilege can now log into My BackPack, and click the **Sign In Page** link under the **My BackPack Setup** area. The user can now edit and customize the image and text that displays on the Login Page and the I Forgot My User Name/Password Page of MyBackPack.

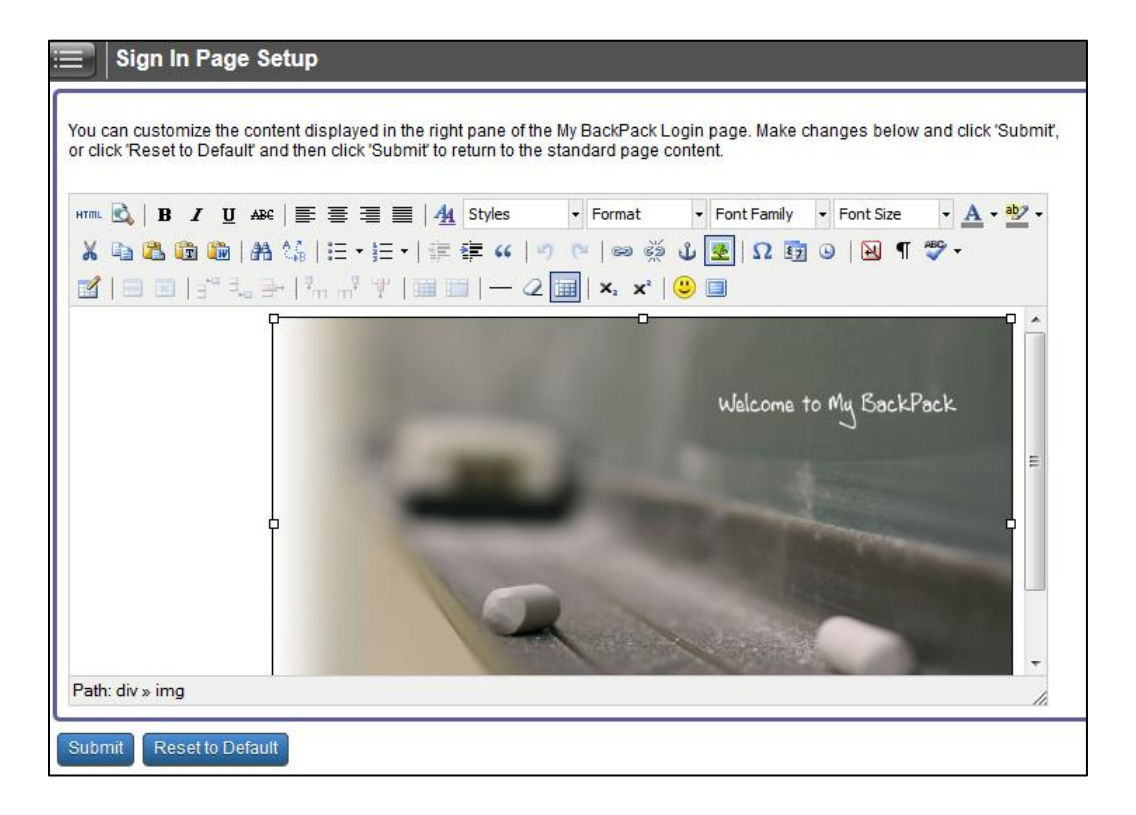

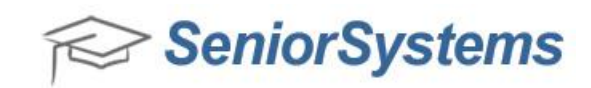

# Re-designed Version – My BackPack Login Page

| 😪 SeniorSystems                                            |                        |
|------------------------------------------------------------|------------------------|
| Sign In                                                    |                        |
| Please enter your user name and password below to sign in. |                        |
| User Name:                                                 |                        |
| Password: Sign In                                          | Welcome to Mu BackPack |
| Remember User Name                                         |                        |
| + I Forgot My User Name/Password                           |                        |
| Powered by Senior Systems, Inc.                            | 200                    |

### Previous Version – My BackPack Login Page

| SeniorSystems                                                                                                    |                                 |
|----------------------------------------------------------------------------------------------------|---------------------------------|
| Please enter your username and password below to sign in.<br>User Name<br>Password<br>Remember User Name<br>Sign In<br>User Name<br>I Forgot My Username or Password (Click Here)<br>For other sign in assistance, please email us at test4@senior-systems.com,<br>or call us at (888) 480-0102. |                                 |
|                                                                                                    | Powered by Senior Systems, Inc. |

Re-designed Version – I Forgot My User Name/Password Page

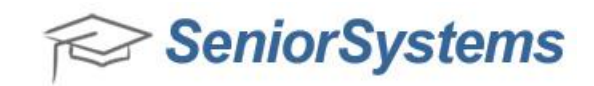

| lign In                                                                                                    |                                         |
|----------------------------------------------------------------------------------------------------|-----------------------------------------|
| Recent to Sign to Please enter your user name OR email address. Instructions for accessing your account will be sent to you shortly. | 1 1 1 1 1 1 1 1 1 1 1 1 1 1 1 1 1 1 1 1 |
| User Name:                                                                                                    | Welcome to Ma BackPack                  |
| CetUser NamePraseword                                                                                                    |                                         |
| for other sign in assistance, please email us at test?@senior-systems.com, or<br>call us at (888) 480-0102.                          |                                         |
| Prowered by Senior Systems, inc.                                                                                                    | R NO                                    |

**NOTE**: For more information about how to change the image on the sign in page, see <u>How to Customize</u> <u>The Sign In Page</u>.

### Previous Version – I Forgot My User Name/Password Page

| SeniorS                                                | ystems                                                                                                |                      |
|--------------------------------------------------------|----------------------------------------------------------------------------------------------------|----------------------|
|                                                        |                                                                                                    | ?                    |
| Get User N                                             | ame/Password                                                                                          |                      |
| Please enter your                                      | r user name OR email address. Instructions for accessing your account will be sent to you shortly.    |                      |
| User Name:<br>Email Address:                           |                                                                                                    |                      |
| Get User Name/Pas                                      | sword Back to login page                                                                              |                      |
|                                                        | Printable version Powered by                                                                          | Senior Systems, Inc. |
| GODADDY.COM®<br>VERIFIED & SECURED<br>VERIFIS SECURITS | For assistance with using this website, please email us at test4@senior-systems.com or call us at (88 | 3) 480-0102 ext. 1.  |

**Re-designed Homepage Menus and new Menu Detail button** 

My BackPack has been updated with a redesigned Homepage menu and a new Menu Detail icon. The updated Homepage menu has been redesigned to provide a more intuitive navigational experience, and the Menu Detail icon allows you to navigate through My BackPack without having to backtrack to the Homepage menu options.

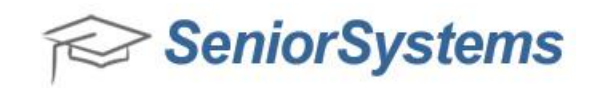

# Re-designed Version – Updated Homepage menus

| SeniorSysten                                                                                                    | ns                                                                                                 | v navigation menus.                                                                                         |                                                                                      |
|----------------------------------------------------------------------------------------------------|----------------------------------------------------------------------------------------------------|----------------------------------------------------------------------------------------------------|--------------------------------------------------------------------------------------|
| Academic Info<br>Student Schedule<br>Student Calendar<br>Student Attendance<br>Marking Period Grades and<br>Comments<br>Grades and Comments History | My Accounts<br>Account Summary<br>Account Details<br>Statements<br>Next Year Statements<br>Pay NOW | My Forms/Documents<br>Admissions Inquiry<br>Admissions Applications<br>Program Registration<br>My Documents | Message Center  Test Message 2 Test Message 2 Test Message Test Message Test Message |
| Daily Assignments and Comments<br>Student Discipline<br>Search<br>Student/Parent Directory                                                          |                                                                                                    |                                                                                                    | Settings<br>My Profile<br>Change User Name<br>Change Password<br>My Documents        |

### Re-designed Version – Menu icon

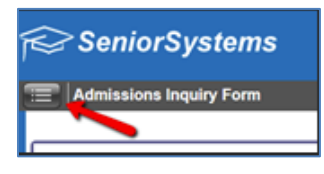

#### Re-designed Version – Menu Detail screen

| Soniar                                                                               | Menu                                                                                                    |                                                                                                    | dose                                                                                                    |               |
|--------------------------------------------------------------------------------------|----------------------------------------------------------------------------------------------------|----------------------------------------------------------------------------------------------------|----------------------------------------------------------------------------------------------------|---------------|
| Cicking the Menu icon<br>displays the Menu detail<br>screen.<br>Studente intermation | Academic Info<br>Student Schedule<br>Student Calendar<br>Student Attendance<br>Marking Penod Grades and<br>Comments<br>Grades and Comments History<br>Daily Assignments and Comments<br>Student Discipline | My Accounts<br>Account Summary<br>Account Details<br>Statements<br>Next Year Statements<br>Pay NOW | My Forms/Documents<br>Admissions Inquiry<br>Admissions Applications<br>Program Registration<br>My Documents | O     O     O |
|                                                                                      | Search<br>Student/Parent Directory                                                                                                    | 51. 3                                                                                              | A R                                                                                                    |               |

Previous Version – My BackPack Homepage Navigation

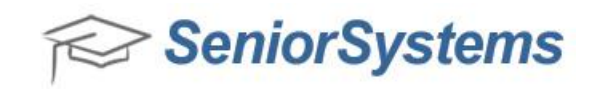

|                                                                                                    |                                                                                                    |                                                                                                    | Logged in as: Dr. Michael Acker<br>Current School: Upper School |
|----------------------------------------------------------------------------------------------------|----------------------------------------------------------------------------------------------------|----------------------------------------------------------------------------------------------------|-----------------------------------------------------------------|
|                                                                                                    |                                                                                                    |                                                                                                    |                                                                 |
| lumni                                                                                                    |                                                                                                    |                                                                                                    |                                                                 |
| Ass Notes Directory<br>ass Notes Directory<br>earch by Last Name<br>earch Alumni Directory Using<br>dvanced Search Options                                                                                                    | Whate a Gift<br>Make a Findge, View Outstanding<br>Piedges or Nake a Payment<br>Giving History<br>Learn more about giving                                                                         | Carl My Profile<br>Biography<br>Change Basword<br>Mantain Custom Dictonary<br>Preferences<br>Admission Inquiry Form<br>Online Admission<br>Online Enrollment<br>Program Registration<br>Wy Douments                                   |                                                                 |
|                                                                                                    |                                                                                                    |                                                                                                    |                                                                 |
| aculty                                                                                                    |                                                                                                    |                                                                                                    | 8.                                                              |
| W Students<br>Itendance View<br>tudent View<br>tradeal/Comments<br>isopine<br>earch by last name<br>C                                                                                                    | W Classes<br>Daily Attradance<br>Grades/Comments<br>Daily Gradebook<br>Grading Keys<br>Homework<br>Recommendations<br>Discipline<br>My Schedule<br>W Schedule<br>Pincetory<br>Search by last name | My Reports Class Roter Grade Entry Progress Gradebook Snapshot Gradebook Snapshot Gradebook Studeet Schedule Ent Email Enter Email Template Maternane View Sent Email History Set Progress Report Options                             |                                                                 |
| dmin                                                                                                    |                                                                                                    |                                                                                                    | 8                                                               |
| Administration<br>mutuel Cerl Admonistration<br>brief down familie<br>alast System Salinga<br>alast System Salinga<br>alast Subarts Saling<br>size Admains Saling<br>Saling Salingartan Saling<br>saling Salingartan Saling<br>saling Salingartan Salingartan Saling<br>saling Salingartan Salingartan Salingartan<br>saling Salingartan Salingartan<br>saling Salingartan Salingartan<br>saling Salingartan<br>salingartan<br>sal | Crading<br>Attendence Rulas<br>Attendence Rulas<br>Manage Gradebook Templates<br>Grade Fore<br>Joha<br>Bill Grade Lagend<br>Crade Active<br>Hanage Archive                                        | Poincectory     Ausone Generatory States     mainserfarment Generatory     Management     Constant Sectors     Constant Sectors     Constant Sectors     Constant Sectors     Constant Sectors     Constant Sectors     Total Sectors |                                                                 |
|                                                                                                    |                                                                                                    |                                                                                                    | 3                                                               |
| arents                                                                                                    |                                                                                                    |                                                                                                    |                                                                 |

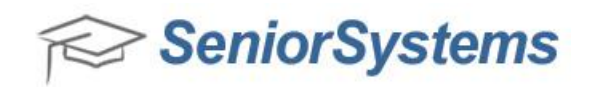

## **Child Summary Page**

The Child Summary screen for the Parent community has been added in the re-designed version of My BackPack allowing parents to easily review details about their child (or children), such as the classes they are attending and their attendance record.

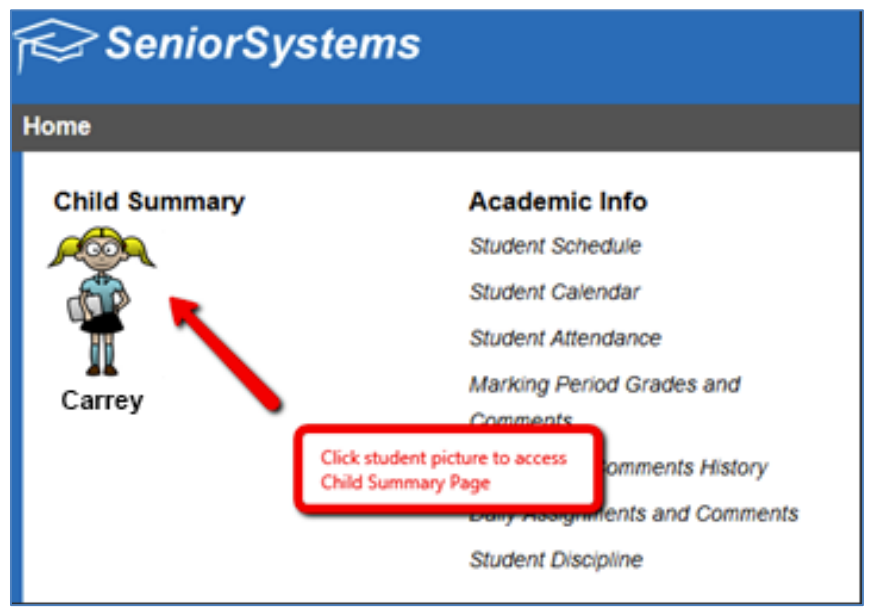

Re-designed Version – Child Summary link from the My BackPack Homepage

#### Re-designed Version – Student Detail Page

| ∷≡ Student Detail           |             |                             |                      |             |       |          |       |
|-----------------------------|-------------|-----------------------------|----------------------|-------------|-------|----------|-------|
| Mrs. Carrey Anders          | sen         |                             |                      |             |       |          |       |
| <u> </u>                    |             | Class Of: 2013<br>Grade: IV |                      |             |       |          |       |
|                             |             |                             |                      |             |       |          |       |
| Thursday, April 4, 2013 📰 🗸 | Thursday, A | oril 4, 2013 📧 🗸            |                      |             |       |          |       |
|                             | Period +    | Times +                     | Course Name +        | Faculty +   | Phone | Building | Room# |
| Daily Attendance            | A           | 08:30 AM-09:15 AM           | PE/Health            | Mr. Bruce   | 1251  | Gym      | 100   |
| None                        | в           | 09:20 AM-10:00 AM           | Latin III            | Ms. Emily   | 1925  | Wilson   | 302   |
| Class Attendance            | С           | 10:05 AM-10:45 AM           | Ceramics II (S)      | Mr. Kris    | 1224  | Wilson   | 050   |
| None                        | Community   | 10:50 AM-11:20 AM           |                      |             |       |          |       |
|                             | D           | 11:25 AM-12:10 PM           | English II           | Mr. Luqman  |       | Wilson   | 346   |
|                             | E           | 12:15 PM-01:35 PM           | Modern World History | Mr. Donn    | 1267  | Wilson   | 240   |
|                             | Lunch       | 12:15 PM-01:35 PM           |                      |             |       |          |       |
|                             | F           | 01:40 PM-02:25 PM           | Chemistry            | Mr. Bradley | 1945  | Wilson   | 252   |
|                             | G           | 02:30 PM-03:15 PM           | Algebra II           | Mr. Samuel  | 1921  | Wilson   | 209   |

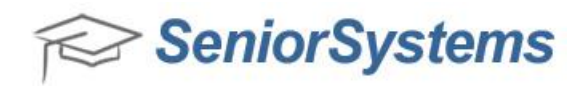

# **Student Calendar**

The Student Calendar for the Student/Parent community has been completely redesigned with usability improvements and new features. There are a variety of ways to view Student Calendar information, including day, week, school week (5 days) and month modes. You can choose what type of information you want to view on the calendar by selecting the checkbox icons located in the Legend to the right side of the Student Calendar. You can also use the Detail View to review more specific information about Student Calendar items displayed.

NOTE: For more detailed information about updates to the Student Calendar, see the Release Notes.

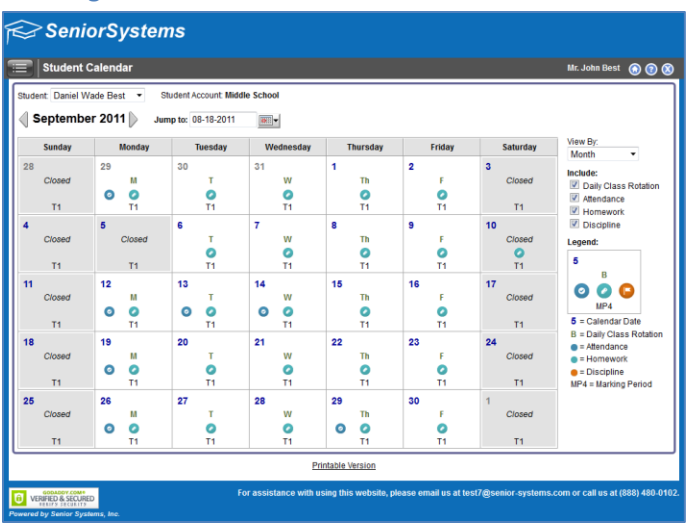

Re-designed Version – Student Calendar

# Previous Version – Student Calendar

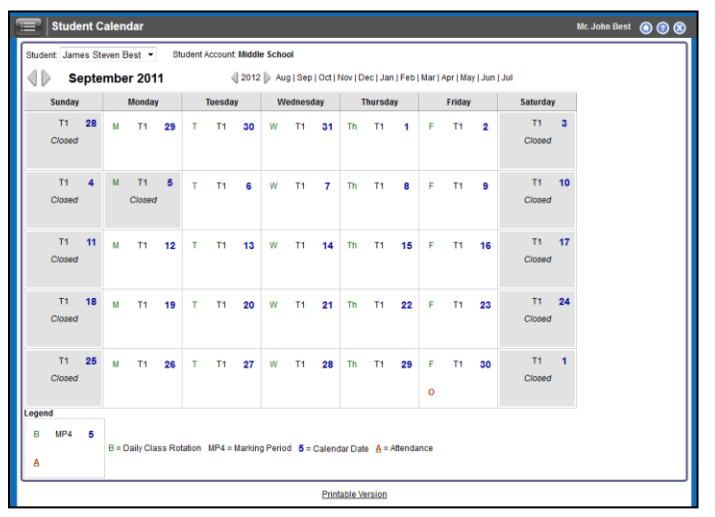

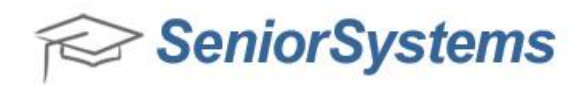

### **Daily Assignments and Comments**

The Daily Assignments and Comments Page now has a more consolidated, intuitive design that displays only an **Upcoming** and **Graded** tab. Through these tabs, Parents and Students can easily review upcoming, current and past homework assignments that are scheduled for a student's course work. The functionality of the **Missing** tab in the previous version of My BackPack has been replaced with the new functionality of a  $\triangle$  yellow icon that appears in the left column of the **Graded** tab.

### Re-designed Version – Daily Assignments and Comments

| 🔲 Daily Assignments            |                           |          |                 |               |            | Mr. John Best | le 🔞 🕲 |
|--------------------------------|---------------------------|----------|-----------------|---------------|------------|---------------|--------|
| Student: James Steven Best 💌   |                           |          | Student Account | Middle School |            |               |        |
| Upcoming Graded                |                           |          |                 |               |            |               |        |
| View assignments due for: ALL  | •                         |          |                 |               |            |               |        |
| View assignments due between:  | and                       | <b>#</b> | Go              |               |            |               |        |
| Show only Homework Assignments |                           |          |                 |               |            |               |        |
|                                |                           |          |                 |               |            |               |        |
| Language Arts 6 (T1,T2,T3)     | Teacher: Ms. Sandra Seals | X        |                 |               |            |               |        |
| Assignment +                   | Group ¢                   | Score +  | Possible +      | Assigned +    | Due Date 👻 | Comment       |        |
| 🔥 Test6                        | Tests                     |          | 100.00          | 4/3/2013      | 4/5/2013   |               |        |
| A Homework                     | Homework/Classwork        |          | 100.00          |               | 3/22/2013  |               |        |
| A Homework 8/5                 | Homework/Classwork        |          | 100.00          | 7/26/2012     | 8/5/2012   |               |        |
| A Homework 8/4                 | Homework/Classwork        |          | 100.00          | 7/28/2012     | 8/4/2012   |               |        |
| PronounQuiz2                   | Quizzes                   | 81.00    | 100.00          | 9/30/2011     | 10/6/2011  |               |        |

# Previous Version – Daily Assignments and Comments

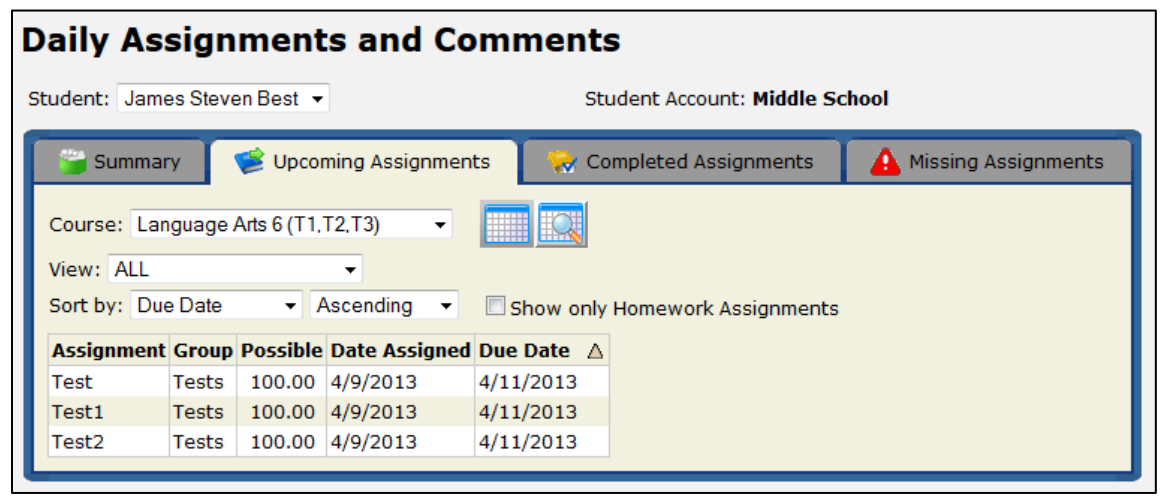

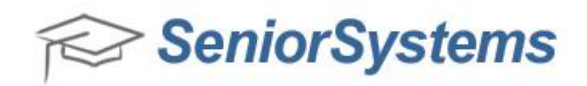

#### **New Message Center**

The Message Center has been added to the My BackPack Homepage so that your school can quickly communicate important messages to Parents, Students and Faculty via the Homepage of My BackPack. When creating a new Message on the Message Center, you can:

- Set the priority level to High, Medium or Low.
- Establish Start and End time periods that determine when the Message should appear on the My BackPack Homepage.
- Enter who can view the message, such as Faculty, Parent, Student and Alumni.
- Enter text for the message, including the Message Title, Message Description, and Message Body.

**Note**: You will need to add the security key for the My BackPack Admin Security Group in order to enable this feature. For more information, see <u>Message Center Setup and Administration</u>.

| му ва     | скраск Setup         |
|-----------|----------------------|
| Online G  | Giving               |
| Online A  | dmissions            |
| Online E  | Enrollment           |
| Summer    | Program Registration |
| Student   | Parent Community     |
| My Docu   | uments Page          |
| Message   | e Center             |
| Profile P | Page                 |
| Alumni E  | Directory            |
| Student   | Parent Directory     |

#### Message Center link on My BackPack Homepage

#### Re-designed Version – Message Center Setup

|            | Messa                         | ge Center                                    | Setup                                                                                          |                                                                                             |                                                                                          | llid                                                                                                    | ddle School ( | 000      |
|------------|-------------------------------|----------------------------------------------|------------------------------------------------------------------------------------------------|---------------------------------------------------------------------------------------------|------------------------------------------------------------------------------------------|----------------------------------------------------------------------------------------------------|---------------|----------|
| ilter r    | message                       | list to show:                                |                                                                                                |                                                                                             |                                                                                          |                                                                                                    |               | _        |
| <b>V</b> A | ctive mes                     | sages                                        | Inactive messages                                                                              | Warning                                                                                     | messages 🛛 😨 Informational message                                                       | IS                                                                                                    |               |          |
| V H        | ligh priorit                  | y messages                                   | Medium priority me                                                                             | ssages 🛛 📝 Low prior                                                                        | rity messages                                                                            |                                                                                                    |               |          |
| V F        | aculty me                     | sages                                        | Parent messages                                                                                | Student n                                                                                   | nessages 📝 Alumni messages                                                               |                                                                                                    |               |          |
| _          |                               | Display:                                     | 20 -                                                                                           |                                                                                             |                                                                                          |                                                                                                    |               |          |
| Crea       | atenew                        | anapraj.                                     |                                                                                                |                                                                                             |                                                                                          |                                                                                                    |               |          |
| Crea       | ate new                       |                                              |                                                                                                |                                                                                             |                                                                                          |                                                                                                    |               | _        |
| Crea       | ate new                       |                                              |                                                                                                |                                                                                             |                                                                                          | (                                                                                                    | Delete De-    | activate |
|            | Type                          | Priority                                     | Begin ⊽                                                                                        | End                                                                                         | Tiše                                                                                     | Description                                                                                                    | Delete De-    | activate |
|            | Type                          | Priority                                     | Begin ♥<br>3/20/2013 1:00 PM                                                                   | End<br>3/20/2013 10:00 PM                                                                   | Title<br>TEST MESSAGE                                                                    | Description                                                                                                    | Delete        | activate |
|            | Type<br>O<br>O                | Priority<br>Medium<br>Medium                 | Begin ♥<br>3/20/2013 1:00 PM<br>8/16/2012 12:00 AM                                             | End<br>3/20/2013 10:00 PM<br>1/31/2013 12:00 AM                                             | Title<br>TEST MESSAGE<br>Holiday                                                         | Description<br>TEST MESSAGE<br>Campus will be closed next Thursday                                                                           | Delete De-    | activate |
|            | Type<br>O<br>O                | Priority<br>Medium<br>High                   | Begin 17<br>3/20/2013 1.00 PM<br>8/16/2012 12:00 AM<br>7/27/2012 12:00 AM                      | End<br>3/20/2013 10:00 PM<br>1/31/2013 12:00 AM<br>9/25/2012 12:00 AM                       | Title<br>TEST MESSAGE<br>Holiday<br>Welcome Back Parents!!!                              | Description<br>TEST MESSAGE<br>Campus will be closed next Thursday<br>School starts on Monday                                                | Delete De-    | activate |
|            | Type<br>O<br>O<br>O           | Priority<br>Medium<br>High<br>High           | Begin V<br>3/20/2013 1.00 PM<br>8/16/2012 12:00 AM<br>7/27/2012 12:00 AM<br>7/27/2012 12:00 AM | End<br>3/20/2013 10:00 PM<br>1/31/2013 12:00 AM<br>9/25/2012 12:00 AM<br>7/31/2012 12:00 AM | Title<br>TEST MESSAGE<br>Holiday<br>Welcome Back Parentst!<br>Warning Warning Warning    | Description<br>TEST MESSAGE<br>Campus will be closed next Thursday<br>School starts on Monday<br>This is a warming                           | Delete De-    | activate |
|            | Type<br>O<br>O<br>O<br>O<br>O | Priority<br>Medium<br>Medium<br>High<br>High | Begin ♥<br>3/20/2013 1:00 PM<br>8/16/2012 12:00 AM<br>7/27/2012 12:00 AM<br>7/27/2012 12:00 AM | End<br>3/20/2013 10:00 PM<br>1/31/2013 12:00 AM<br>9/25/2012 12:00 AM<br>1/31/2013 12:00 AM | Title<br>TEST MESSAGE<br>Holiday<br>Welcome Back Parents!!!<br>Warning Warning Sonow Day | Description<br>TEST MESSAGE<br>Campus will be closed next Thursday<br>School starts on Monday<br>This is a varaning<br>This is for evenybody | Delete De-    | activate |

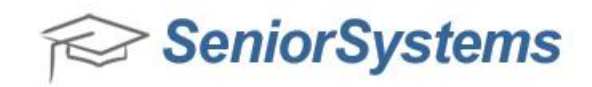

# Re-designed Version – Message Create/Edit Page

| Message Cre                                                                                                    | ite/Edit                                                                                                    | Middle School | 000 |
|----------------------------------------------------------------------------------------------------|----------------------------------------------------------------------------------------------------|---------------|-----|
| Sack to Message, Center Se                                                                                                    |                                                                                                    |               |     |
| Priority: Medium •<br>• Viewable Groups:<br>• Message Title:<br>• Message Description:<br>Message Body:<br>1 Besiz: 03 20 2012 | Type: Informational • Faculty Parent Student Alumni                                                                                                    | 1             |     |
|                                                                                                    | *** S <sub>A</sub>   B ∠ U +44   E E E E E E   A homaline sot* Paragraph * Port Panly * Port Soc * <u>A</u> * <u>S</u> *<br>X ≥ S <sub>A</sub> = A ≤   A ≤   E *   E * |               |     |
|                                                                                                    | Patro                                                                                                    | 4             |     |

# Re-designed Version – Set Priority and type of message

| Message Cre                                 | ate/Edit                                                                                                    | Middle School 💿                  |
|---------------------------------------------|----------------------------------------------------------------------------------------------------|----------------------------------|
| Priority: Medium  Viewal High Messa Low     | Type: Informational    Tauty Parent Student Alumni TENT                                                                                                    |                                  |
| Message Doscription                         | * EST<br>* 2 1 単 *   臣 臣 王 田   住 Normal Ine sol * Paragraph * Fort Family * Fort Sol * ▲・堂・<br>メ 2 2 日 田   社 1   臣・臣・臣・臣 ( 田 伊 4   つ ○   = ○ 山 王 1 ① ③   ④ ¶ ♥・<br>③   ヨ □   ▲ 1   □ *   □ *   □ =   - 2 □   ×, ×   ⑤ 回<br>TEST |                                  |
|                                             | Path: p                                                                                                    | A                                |
| Begin: 03-29-2013<br>hese dates control wit | en the message will be displayed to users in the Message Center. To activate a new message or to re-activate an inactive message, set<br>De-activate                                                                            | the End Date/Time in the future. |

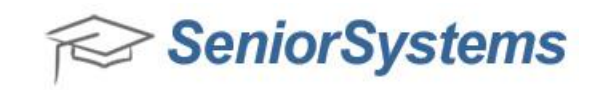

### Re-designed Version – Set Start and End times for the message

| eck to Message Center Se                                                                                | ha                                                           |  |
|----------------------------------------------------------------------------------------------------|--------------------------------------------------------------|--|
| Priority: Medium •<br>• Viewable Groups:<br>• Message Title:<br>• Message Description:<br>Message Body: | Type: Informational  Faculty Parent Student Alumni TEST TEST |  |
|                                                                                                    |                                                              |  |
|                                                                                                    | Pathop                                                       |  |
|                                                                                                    |                                                              |  |

# Re-designed Version – Edit, delete and de-activate a message

| ¢      | SeniorSystems                                 |            |                     |                                  |                            |                                     |  |
|--------|-----------------------------------------------|------------|---------------------|----------------------------------|----------------------------|-------------------------------------|--|
| T      | Message Center Setup Middle School 💿 😗 🕲      |            |                     |                                  |                            |                                     |  |
| Filter | Filter message list to show:                  |            |                     |                                  |                            |                                     |  |
|        | Active messages V Inactive messages V Warning |            | 🕑 Warning r         | messages 📝 Informational message |                            |                                     |  |
|        | High priority                                 | y messages | Medium priority mer | sages 🛛 Low priori               | Ry messages                |                                     |  |
|        | Faculty mea                                   | sages      | Parent messages     | Student m                        | hessages 📝 Alumni messages |                                     |  |
| Cr     | ate new                                       | Display:   | 20 •                |                                  |                            |                                     |  |
|        |                                               |            |                     |                                  |                            |                                     |  |
| _      |                                               |            |                     |                                  |                            | Delete De-activate                  |  |
|        | Туре                                          | Priority   | Begin 🗸             | End                              | Title                      | Description                         |  |
|        | 0                                             | Medium     | 3/29/2013 12:00 AM  | 3/30/2013 7:00 AM                | TEST                       | TEST                                |  |
|        | 0                                             | Medium     | 3/20/2013 1:00 PM   | 3/20/2013 10:00 PM               | TEST MESSAGE               | TEST MESSAGE                        |  |
|        | 0                                             | Medium     | 8/16/2012 12:00 AM  | 1/31/2013 12:00 AM               | Holiday                    | Campus will be closed next Thursday |  |
|        | 0                                             | High       | 7/27/2012 12:00 AM  | 9/25/2012 12:00 AM               | Welcome Back Parents!!     | School starts on Monday             |  |
|        | 0                                             | High       | 7/27/2012 12:00 AM  | 7/31/2012 12:00 AM               | Warning Warning Warning    | This is a warning                   |  |
|        | 0                                             | High       | 7/27/2012 12:00 AM  | 1/31/2013 12:00 AM               | Snow Day                   | This is for everybody               |  |
|        | Θ                                             | Low        | 9/4/2011 6:00 AM    | 9/19/2012 12:00 AM               | warn                       | This is a warning message           |  |
| Del    | Delete De-activate Printable Version          |            |                     |                                  |                            |                                     |  |

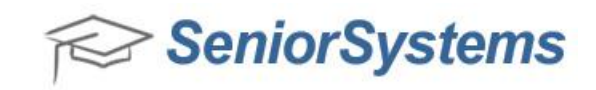

# Re-designed Version – Message appears on Homepage

| me              |                                |                 |
|-----------------|--------------------------------|-----------------|
| Child Summary   | Academic Info                  | Message Center  |
|                 | Student Schedule               | TEST MESSAGE    |
|                 | Student Calendar               |                 |
|                 | Student Attendance             | Settings        |
|                 | Marking Period Grades and      | My Profile      |
| Daniel James    | Comments                       | Change Password |
|                 | Grades and Comments History    | My Documents    |
|                 | Daily Assignments and Comments | 20              |
|                 | Student Discipline             |                 |
| My Accounts     | Donations                      |                 |
| Account Summary | Make a Gift                    |                 |
| Account Details | Pledges and Payments           |                 |
| Statements      | Giving History                 |                 |
| Pay Online      | About Giving                   |                 |

# Re-designed Version – Message Detail

| SeniorSyst        | ems                                                                         |                                                            |        |
|-------------------|-----------------------------------------------------------------------------|------------------------------------------------------------|--------|
| Home              |                                                                             |                                                            | 00     |
| Child Summary     | Academic Info<br>Student Schedule<br>Student Calendar<br>Student Attendance | Message Center<br>TEST MESSAGE<br>TEST MESSADE<br>Settings |        |
| Daniel Jame<br>TE | age Detail<br>ST MESSAGE<br>17 MESSAGE                                      | dose                                                       |        |
| My Accounts       | Donations                                                                   |                                                            |        |
| Account Summary   | Make a Gift                                                                 |                                                            |        |
| Account Details   | Pledges and Payments                                                        |                                                            | 111111 |

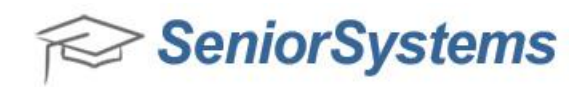

# **My Profile Page**

The My Profile Page has been updated with several new features to provide a more standard user experience. Do Not Publish checkboxes have been added beside each application field, and the overall layout has been updated as well.

### Re-designed Version – My Profile link located in the Settings area of the My BackPack Homepage

| SeniorSystems |                                                                                                    |                                                                               |                                                                                    |                                                                                                    |                                                           |
|---------------|----------------------------------------------------------------------------------------------------|-------------------------------------------------------------------------------|------------------------------------------------------------------------------------|----------------------------------------------------------------------------------------------------|-----------------------------------------------------------|
| Home          |                                                                                                    |                                                                               |                                                                                    |                                                                                                    | Mr. John Best 🔞                                           |
| Child Summary | Academic Info<br>Student Schedule<br>Student Calendar<br>Student Atlendance<br>Marking Period Grades and<br>Comments | My Accounts<br>Account Summary<br>Account Details<br>Statements<br>Pay Online | Donations<br>Make a Gift<br>Piedges and Payments<br>Giving History<br>About Giving | My Forms/Documents<br>Admissions Inquiry<br>Admissions Applications<br>Enrollment/Re-Enrollment<br>Program Registration<br>My Documents | Settings<br>Wy Profile<br>Change Password<br>Wy Documents |
| Danier James  | Daily Assignments and Comments<br>Student Discipline                                                                 | 5                                                                             |                                                                                    |                                                                                                    |                                                           |

### Re-designed Version – My Profile Page

|                |                                                                          | DNP            |                                                           |
|----------------|--------------------------------------------------------------------------|----------------|-----------------------------------------------------------|
| (A)            | Mr. Ernesto Best<br>Class Of: 1061<br>Gender: IMale Female<br>Home page: | Add Photo      | Mrs. Shawna Best<br>Gender: O Male 👁 Female<br>Home page: |
| Tibe:          | Mr. •                                                                    | Title:         | Mrs. •                                                    |
| First Name:    | Emesto                                                                   | First Name:    | Shawna                                                    |
| Middle Name:   |                                                                          | Middle Name:   |                                                           |
| Last Name:     | Best                                                                     | Last Name:     | Best                                                      |
| Maiden Name:   |                                                                          | Maiden Name:   |                                                           |
| Suffix         |                                                                          | Suffix         | •                                                         |
| Nickname:      |                                                                          | Nickname:      |                                                           |
| Relation:      | Father                                                                   | Relation:      | Mother                                                    |
| Date Of Birth: | III.                                                                     | Date Of Birth: | 3877                                                      |

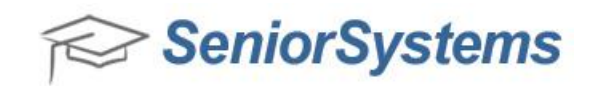

# Previous Version – My Profile

| stems                                                                                                  |                                  | Alumni                                             | Admin                                                                      | Faculty                 | Parents                                          |             |
|----------------------------------------------------------------------------------------------------|----------------------------------|----------------------------------------------------|----------------------------------------------------------------------------|-------------------------|--------------------------------------------------|-------------|
| View / Manage My F                                                                                     | Profile                          |                                                    |                                                                            | Logged<br>Current S     | in as: Dr. Michael<br>School: Upper Scho         | l Ack       |
| Profile changes have been submit                                                                       | tted and will not be published u | intil they have been review                        | red.                                                                       |                         | Undo All Profile Chan<br>Enter a note to the sch | ges<br>vool |
| 🔒 Biography                                                                                            |                                  |                                                    |                                                                            |                         | Edit Biography                                   | Ξ           |
| No<br>Image<br>Available<br>Add Photo                                                                  |                                  | Spouse,<br>Name:  <br>Class 0<br>Gender:<br>Home P | / <b>Partner Info</b><br>Mrs. Maureen Acker<br>f:<br>Female<br><b>age:</b> | Delete Photo   U        | pload New                                        |             |
| 🔁 Residential Address                                                                                  |                                  |                                                    |                                                                            |                         | dd Residential Address                           |             |
| Work Address(es)                                                                                       |                                  |                                                    |                                                                            |                         | Add Work Address                                 | 8           |
| Hospital of University of Penns<br>3400 Spruce St.<br>6 Silverstein Pavillionyee<br>Aberdeen, PA 19104 | rylvania                         | Pres<br>Tel.<br>Senu<br>Ø E                        | byterian Medical Cer<br>No: (215)<br>d statements: Origin<br>dit × Delete  | nter<br>662-8244<br>nal |                                                  |             |

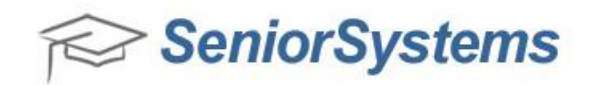

#### **New Look Search Screens**

Search screens have been consolidated to two pages on the My BackPack Hompage which are accessible from the **Student Directory (for Faculty)** and **Student/Parent Directory** links.

Re-designed Version – Search links on My BackPack Homepage

Search

Student Directory (for Faculty) Student/Parent Directory

#### Previous Version – Student Directory Search

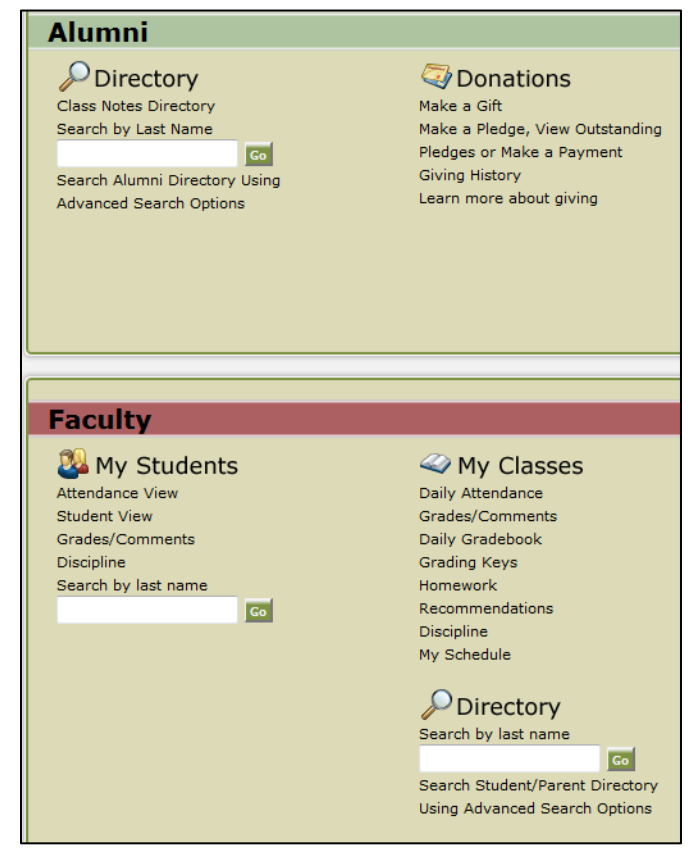

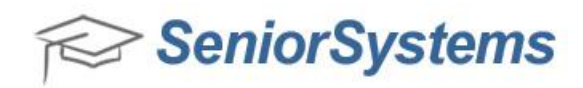

### **Summer School and Online Admissions Login Pages**

The Summer School, Online Admissions Login and Create an Account Pages have been updated in the re-designed version of My BackPack to meet your needs! Schools have reported that one of the biggest problems that they are facing are parents with existing My BackPack accounts using the Create an Account Page to create additional, duplicate accounts, rather than using the existing accounts that they already have. When parents create redundant accounts, schools have to manually merge these accounts with a time-consuming manual account merge process. To encourage parents to use their existing My BackPack accounts, we have removed the new account creation fields from the login screen. Now, to create a new account, users must click the Create an Account button, which gives the parent all of the fields that were previously available, but these fields do not appear on the login screen.

Below are sample web pages that demonstrate the redesigned Summer School and Online Admissions Login Pages and the Create an Account Pages. You'll also notice that you can now customize the area that is located to the right of the login area with your school's logo or a welcome message.

| SeniorSystems                                                                                                    |                            |
|----------------------------------------------------------------------------------------------------|----------------------------|
| Sign In                                                                                                    |                            |
| Please enter your user name and password below to sign in. User Name: Password: Sign In Remember User Name Control Control Con | Welcome to Summer School!! |
| Powered by Senior Systems, Inc.                                                                                                    |                            |

### Re-designed Version – Summer School Login Page

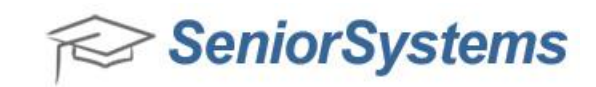

# Re-designed Version – Create your Online Account screen

| Return to Sign In                                                                                                    |                                                                                                    | Welcome to Summer Schooll  |
|----------------------------------------------------------------------------------------------------|----------------------------------------------------------------------------------------------------|----------------------------|
| Create your Online Account<br>Please create a new user name and pass<br>and easy!<br>User names may be a maximum of 50 cha<br>cannot contain any spaces.<br>Valid passwords must<br>- Be no more than 30 characters.<br>- User Names and Passwords cannot cor<br>User Name: | word below to sign in. Sign up is fast<br>aracters (not case sensitive) and<br>itain any blank spaces or tabs. | Welcome to Summer School!! |
| Password:                                                                                                    |                                                                                                    |                            |
| Re-type                                                                                                    |                                                                                                    |                            |
| Please supply us with some additional in                                                                                                    | formation about yourself.                                                                                      |                            |
| Prease note that all lieros are required.                                                                                                    |                                                                                                    |                            |
| First Name:                                                                                                    |                                                                                                    |                            |
| First Name:                                                                                                    |                                                                                                    |                            |
| First Name:<br>Last Name:<br>Email<br>address:                                                                                                    |                                                                                                    |                            |
| First Name:<br>Last Name:<br>Email<br>address:<br>Phone<br>Number:                                                                                                    |                                                                                                    |                            |

# Re-designed Version – Online Admissions

| SeniorSystems                                                                                                    |                                                                                                    |
|----------------------------------------------------------------------------------------------------|----------------------------------------------------------------------------------------------------|
| Sign In                                                                                                    |                                                                                                    |
| Please enter your user name and password below to sign in.         User Name:         Password:         Remember User Name         Image: Constant Constant | Welcome to our Online Application page! This process will allow you to create and review your application form as many times as you wish before submitting it to us. You will also have the opportunity to review the application requirements and check to see if everything has been received.<br>(Please note, all passwords must begin with a letter.) |
|                                                                                                    |                                                                                                    |
|                                                                                                    |                                                                                                    |

Page 19

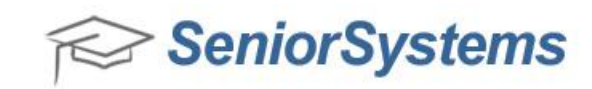

#### Re-designed Version – Create Your Online Account screen

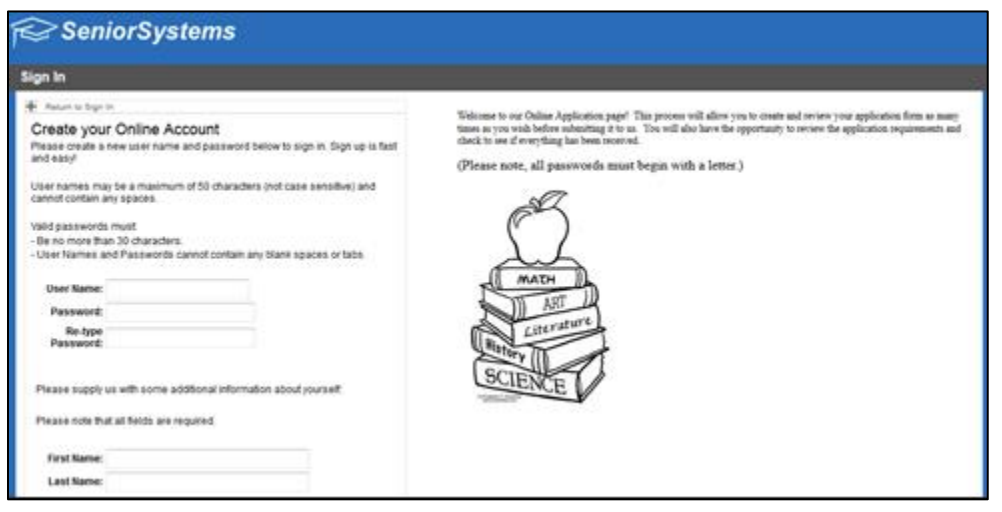

### Old Look – Online Admissions

| a set manne.                                                                                                  | Password:                                                                                                    | Sign In                |  |  |
|----------------------------------------------------------------------------------------------------|----------------------------------------------------------------------------------------------------|------------------------|--|--|
| Click Here If You Forgot Your Password.                                                                       |                                                                                                    |                        |  |  |
| Anna an an an an an an an an an an an an                                                                      |                                                                                                    |                        |  |  |
| Ire you a new                                                                                                 | user?                                                                                                    |                        |  |  |
| lease create a new userna                                                                                     | me and password below to sign in. Sign up is fast and e                                                                        | asyl                   |  |  |
| semames and passwords<br>paces.                                                                               | may be a maximum of 20 characters (not case sensitive)                                                                         | and cannot contain any |  |  |
|                                                                                                    |                                                                                                    |                        |  |  |
| Jsername:                                                                                                    | Password:                                                                                                    |                        |  |  |
| Jsername:<br>Re-type Password:                                                                                | Password:                                                                                                    |                        |  |  |
| Jsername:<br>Re-type Password:<br>Please supply us with some                                                  | Password:                                                                                                    |                        |  |  |
| Jsername:<br>Re-type Password:<br>Please supply us with some<br>First Name:                                   | Password:<br>e additional information about yourself:<br>Last Name:                                                            |                        |  |  |
| Jsername:<br>Re-type Password:<br>Please supply us with some<br>First Name:<br>Email address:                 | Password:<br>e additional information about yourself:<br>Last Name:<br>Phone Number:                                           |                        |  |  |
| Jsername:<br>Re-type Password:<br>Please supply us with some<br>irst Name:<br>mail address:<br>hate of birth: | Password:<br>e additional information about yourself:<br>Last Name:<br>Phone Number:<br>(Why do we ask for your date of birth? |                        |  |  |

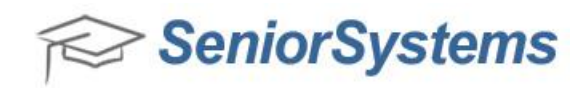

### URL updates with Re-Designed My BackPack

When your school upgrades to the re-designed version of MyBackPack, several of the URLs will be updated. Below is a list of original URLs and updated URLs that occur in the re-designed version of My BackPack.

| Page                 | URL Changes                                                               |
|----------------------|---------------------------------------------------------------------------|
| My BackPack Login    | ORIGINAL                                                                  |
| Page                 | https:///SeniorApps/registration/loginCenter.faces                        |
|                      | RE-DESIGN                                                                 |
|                      | https:///SeniorApps/facelets/registration/loginCenter.xhtml               |
| Online Admissions    | ORIGINAL                                                                  |
| Login Page           | https:///registration/onlineRegistrationLogin.faces?appId=AD              |
|                      | RE-DESIGN                                                                 |
|                      | https:///facelets/registration/onlineRegistrationLogin.xhtml?appId=AD     |
| Online Summer /      | ORIGINAL                                                                  |
| Program Registration | https:///registration/onlineRegistrationLogin.faces?appId=SS              |
| Login Page           | RE-DESIGN                                                                 |
|                      | https:///facelets/registration/onlineRegistrationLogin.xhtml?appId=SS     |
| My Profile           | ORIGINAL                                                                  |
|                      | https:///SeniorApps/constituent/profile/viewProfile.faces                 |
|                      | RE-DESIGN                                                                 |
|                      | https:///SeniorApps/facelets/constituent/profile/viewProfile.xhtml        |
| Giving History       | ORIGINAL                                                                  |
|                      | https:///SeniorApps/givingHistory.do?dispatch=populate                    |
|                      | RE-DESIGN                                                                 |
|                      | https:///SeniorApps/facelets/donation/givingHistory.xhtml                 |
| Student Calendar     | ORIGINAL                                                                  |
|                      | https:///SeniorApps/studentParent/scheduleMonthlyView.faces               |
|                      | RE-DESIGN                                                                 |
|                      | https:///SeniorApps/facelets/studentParent/calendar/studentCalendar.xhtml |
| My Pledges           | ORIGINAL                                                                  |
|                      | https:///SeniorApps/listPledges.do?dispatch=populate                      |
|                      | RE-DESIGN                                                                 |
|                      | https:///SeniorApps/facelets/donation/pledge/listPledges.xhtml            |

Below is a list of URLs that have been added in the re-designed version of My BackPack:

| Page                 | URLs Added                                                       |
|----------------------|------------------------------------------------------------------|
| Login Page Setup     | https:///SeniorApps/facelets/administration/loginPageSetup.xhtml |
| (Admin Only)         |                                                                  |
| Message Center Setup | https:///SeniorApps/facelets/administration/messageCenter        |
| (Admin Only)         | /messageCenterSetup.xhtml                                        |